## GUIDA PER I GENITORI Prenotazione colloqui a.s. 2022-23

#### Accedere al Registro Elettronico con le proprie credenziali

|                                  |                                   |                              | \ \ \ \ \ \ \ \ \ \ \ \ \ \ \ \ \ \ \ | GIUSEPPE 🗸 SD |
|----------------------------------|-----------------------------------|------------------------------|---------------------------------------|---------------|
| Registro<br>Registro<br>Famiglie | COLLABORA<br>Didattica a distanza | SPD<br>Sportello<br>Digitale | ASL<br>Alternanza<br>Scuola-Lavoro    |               |
|                                  |                                   | azioni<br>⊛                  |                                       | Anagrafic     |
|                                  | VAI ALL'ORARIO DELLE LEZIONI      | Drario<br>⊕                  | VAI ALLE TUE ASSENZE                  | Assenz        |
|                                  | Registro di C                     | Classe<br>⊕                  | VAI ALLE TUE VALUTA                   |               |
| Selezionare <u>Colloqui</u>      |                                   | olloqui                      | VAI A PAGOSCUOLA E                    | PagoScuo      |

### Appare la seguente schermata

| Colloqui       |                      |                 |      |      |          |                           |               |
|----------------|----------------------|-----------------|------|------|----------|---------------------------|---------------|
|                |                      |                 |      |      |          |                           | Yvai a 🕅 Home |
| 🖸 Prenotazioni | 👸 Nuovo/Modifica Col | lloquio         |      |      |          |                           |               |
| Giorno         | Posto/Orario         | Docente/Materia | Sede | Note | Modalità | Link per<br>Videochiamata | Comandi       |
|                |                      |                 |      |      |          |                           | ∳Vaia         |
|                |                      |                 |      |      |          |                           |               |

#### Selezionare Nuovo/Modifica colloqui

|                | e successivam              | e successivamente Disponibilità. |  |  |  |  |
|----------------|----------------------------|----------------------------------|--|--|--|--|
| Colloqui       |                            |                                  |  |  |  |  |
| 💆 Prenotazioni | 🛱 Nuovo/Modifica Colloquio |                                  |  |  |  |  |
| Mese           |                            | ↓                                |  |  |  |  |
| Ottobre        | ~                          | <b>Q</b> Disponibilità           |  |  |  |  |

| Giorno         | Sede                   | Orario        | Posti disponibili | Posto     | Modalit                         | ità | Comando |
|----------------|------------------------|---------------|-------------------|-----------|---------------------------------|-----|---------|
| edì 17 ottobre | SEDE - VIA BERNOCCHI 1 | 08:00 - 09:00 | 0                 | 1 (08:00) | ✓ In presenza                   | ~   | Prenota |
| obre           | SEDE - VIA BERNOCCHI 1 | 08:00 - 09:00 | 0                 | 1 (08:00) | <ul> <li>In presenza</li> </ul> | ~   | Prer    |

Compariranno le disponibilità del mese relativamente ai vari docenti/materie.

Dal menu a tendina selezionare l'orario desiderato tra quelli disponibili.

| ✓ Q Disport               | nibilità             |                          |           |              |   |          |
|---------------------------|----------------------|--------------------------|-----------|--------------|---|----------|
| OVANNI (ALTERNANZA, DIS F | PLASTICHE E SCUL, ED | . CIVICA, LAB FIGUR SCUL | TURA)     |              |   |          |
| Sede                      | Orario               | Posti disponibili        | Posto     | Modalità     |   | Comanc   |
| ERNOCCHI 1                | 08:00 - 09:00        | 2                        | 1 (08:00) | ✓ n presenza | ~ | 🖬 Prenot |
|                           |                      |                          | 1 (08:00) |              |   |          |
|                           |                      |                          | 2 (08:30) |              |   |          |
|                           |                      |                          |           |              | 5 | Vai a    |

# Procedere alla prenotazione del colloquio.

Masa

| Posto  |   | Modalità    |   | Comando |  |
|--------|---|-------------|---|---------|--|
| )8:00) | ~ | In presenza | ~ | Prenota |  |
|        |   |             |   |         |  |

Si genera la prenotazione che può essere <u>modificata</u> o <u>annullata</u> selezionando le apposite icone.

| Giorno            | Sede                   | Orario        | Posti disponibili | Posto       | Modalità    | Comando |
|-------------------|------------------------|---------------|-------------------|-------------|-------------|---------|
| lunedì 17 ottobre | SEDE - VIA BERNOCCHI 1 | 08:00 - 09:00 | 0                 | 1 (08:00) 🗸 | In presenza | r 🕑 🛈   |

Sulla mail personale arriverà l'avviso di avvenuta prenotazione.